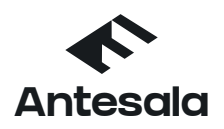

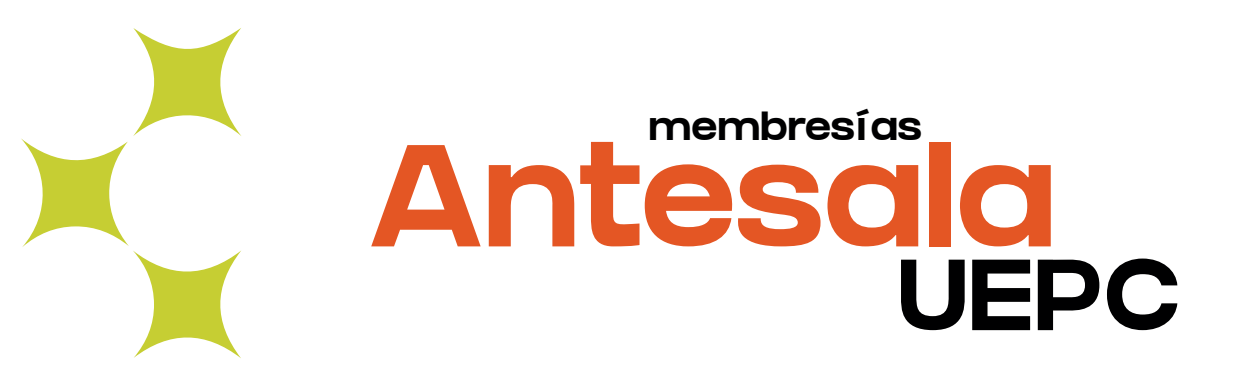

## ¿Cómo la uso?

|          | BUSCAR EVENTO                                       | Filtrar      | CÓRDOBA 🗸      |
|----------|-----------------------------------------------------|--------------|----------------|
| Antesala | INICIO ENTRADAS SOMOS CONTENIDOS - SALAS FESTIVALES | DESCUENTOS % | INICIAR SESION |
|          | Ingresar a                                          |              |                |
|          | Antesala                                            |              |                |
|          | ¿No tienes una cuenta? <b>Registrarse</b>           |              |                |
|          | Email<br>antesala@gmail.com                         |              |                |
|          | Contraseña                                          |              |                |
|          | @ antesala@gmail.com                                |              |                |
|          | Iniciar Sesion                                      |              |                |
|          | Iniciar Sesion                                      |              |                |
|          | Ingresa con tu cuenta de Google o Facebook          |              |                |
|          |                                                     |              |                |

**Para ingresar por primera vez**, usá tu mail registrado en autogestión de afiliadas/os de UEPC y la contraseña es el mismo mail. Ejemplo en la imagen

#### Ejemplo

usuario: (tu mail) contraseña: (tu mail)

Una vez iniciada la sesión vas a poder cambiar la contraseña y personalizarla.

EN CASO DE TENER UNA CUENTA ACTIVA YA PODES UTILIZARLA

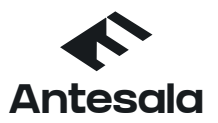

### Buscá la obra o espectáculo que querés ver

#### Seleccioná la fecha y cantidad de entradas y tocá "ir a pagar"

La membresía te permite 2 entradas por transacción y hasta 2 entradas mensuales.

| Intradas | Fecha                                                                                     | Precio                       | Cantidad          | Total    |
|----------|-------------------------------------------------------------------------------------------|------------------------------|-------------------|----------|
| General  | VIERNES, 18 DE NOVIEMBRE DE 2022 HORA: 21: V<br>Cierre hasta una hora antes de la función | ARS 900<br>+ARS 270 Serv 15% | - 2 +<br>Stock 17 | ARS 1800 |
|          |                                                                                           |                              | SubTotal          | ARS 1800 |
|          |                                                                                           |                              | +Serv 15%         | ARS 270  |
|          |                                                                                           |                              | Total             | ARS 2070 |
|          |                                                                                           |                              | ir a page         | ar (     |

#### Un aviso te infomará que tenés membresías disponibles

Podés aplicar la membresía y utilizarla (dependiendo de cuantas te queden disponibles) o pagar normalmente.

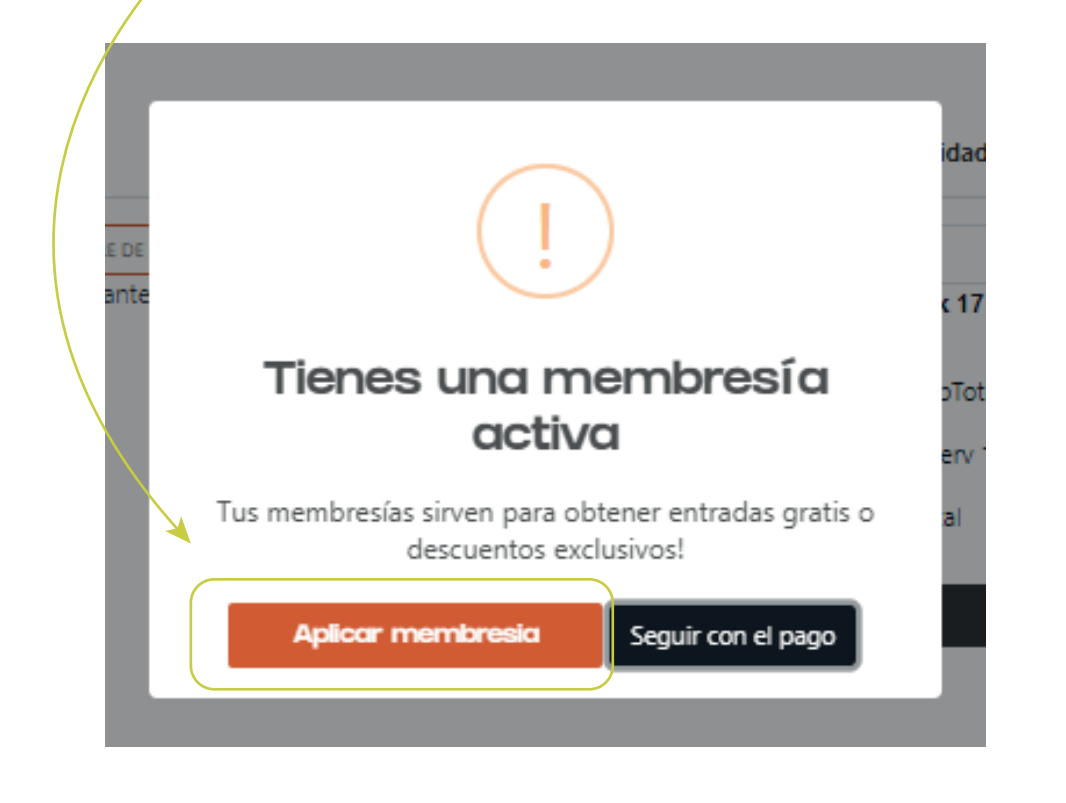

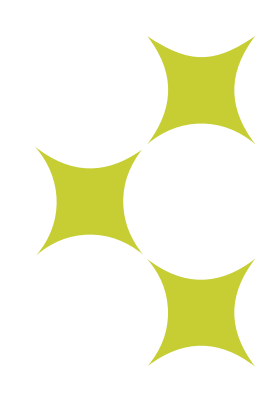

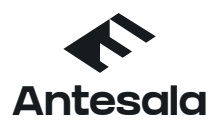

# 6 Confirmá que queres usar la membresía presionando el botón "membresía activa"

|                                                                                             | Formulario<br>Pago seguro                                                                                                    | de pago seguro                                                                  |                                                                    |                         |
|---------------------------------------------------------------------------------------------|----------------------------------------------------------------------------------------------------|---------------------------------------------------------------------------------|--------------------------------------------------------------------|-------------------------|
| Titular                                                                                     | 5 5 |                                                                                 |                                                                    |                         |
| Nombre y apellido tal cual aparece al frente de tu tarjeta.<br>Ingresa tu nombre y apellido |                                                                                                    | Ricardo Bertor                                                                  | ne A                                                               | Toto Lopez              |
| Email                                                                                       |                                                                                                    |                                                                                 |                                                                    |                         |
| kokystorti@yahoo.com.ar                                                                     |                                                                                                    |                                                                                 | 19 5 C                                                             |                         |
| Te                                                                                          |                                                                                                    | 1. 3. 6. 6 P V 18                                                               |                                                                    |                         |
| Ingresa tu telefono                                                                         |                                                                                                    | 115 Halen                                                                       | TALEZ                                                              | Wang                    |
| Lista de membresias activas                                                                 |                                                                                                    |                                                                                 |                                                                    | 8                       |
| Nombre: Membresía ADIUC                                                                     |                                                                                                    | 110 000001L                                                                     | Mover en o                                                         | lesventaja              |
| Limite: 4<br>Provincia: Córdoba                                                             |                                                                                                    | un deersteager de poeste pe                                                     | ara instalarnos en el final o                                      | e Rodolfa Walsh         |
|                                                                                             |                                                                                                    | Teatro La Panadería, Sa<br>Entradas en la boletería del te<br>Tel: (0353) 45243 | ala "María Rosa Gallo"<br>eatro o por Antesala.co<br>79/3534199634 | m.ar 💦 💽 🚺              |
|                                                                                             |                                                                                                    | PESTA SALA CUENTA CON EL APORO DELM<br>VIEL INSTITUTO NACIO                     | / NISTERIO DE CULTURA DE LA NACIO<br>ONALIDEL TEATRO?              | CITACITY AND            |
|                                                                                             |                                                                                                    | ZUGZWANG. MOVER E                                                               | N DESVENTAJA E                                                     | DE ROBERTO              |
|                                                                                             |                                                                                                    |                                                                                 |                                                                    |                         |
|                                                                                             |                                                                                                    | Eusción                                                                         | viernes 18 de noviemb                                              | tro do 2022 HOBA: 21:00 |
|                                                                                             |                                                                                                    | Entrada                                                                         | viernes, 16 de novierne                                            | General                 |
|                                                                                             |                                                                                                    | Cantidad                                                                        |                                                                    | 2                       |
|                                                                                             |                                                                                                    | Precio                                                                          |                                                                    | \$ 900                  |
|                                                                                             |                                                                                                    | SubTotal                                                                        |                                                                    | \$ 1800                 |
|                                                                                             |                                                                                                    | SubTotal                                                                        |                                                                    | \$ 1800                 |
|                                                                                             |                                                                                                    | +Serv (15%)                                                                     |                                                                    | \$ 270                  |
|                                                                                             |                                                                                                    | Total                                                                           |                                                                    | \$2070                  |
|                                                                                             | Confi                                                                                                    | rmar entrada                                                                    |                                                                    |                         |
|                                                                                             |                                                                                                    |                                                                                 |                                                                    |                         |
|                                                                                             |                                                                                                    | )                                                                               |                                                                    |                         |
|                                                                                             |                                                                                                    |                                                                                 |                                                                    |                         |
|                                                                                             |                                                                                                    |                                                                                 |                                                                    |                         |

8 Por cualquier consulta comunicate al mail antesala.cordoba@gmail.com o por instagram @antesala.com.ar